【資料】

## クロムブックの設定について

【Wi-Fiの設定】

 クロムブック画面右下の扇形のアイコン をクリック

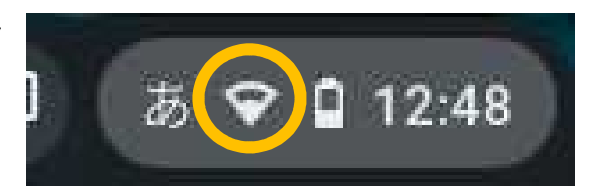

Wi-F i 接続可能な一覧が出るので、その中からご家庭の Wi-Fi の名称をクリック

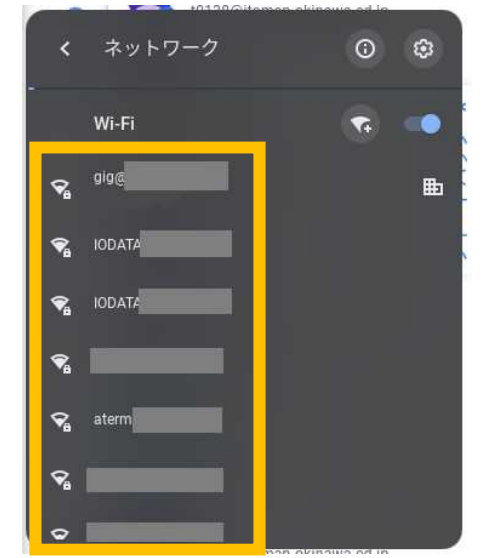

③ ご家庭の Wi-Fi のパスワードを入力して「このデバイスの他のユーザーにこのネット ワークの接続を許可する」を右へスライドし,「接続」をクリック

| (ご家庭のWi-Fiの名前)  |   |
|-----------------|---|
| セキュリティ          |   |
| PSK (WPAまたはRSN) |   |
| パスワード           |   |
| ご家庭のWi-Fiのパスワード | 0 |

設定は以上です。